## 구글 사이트 안내

- 1. 정보통신처에서는 구글 사이트와 연세 도메인의 연결만 지원해드리고 있으며, 구글 사이트 제작 및 기술 지원은 하지 않습니다.
- 2. 연세Gmail계정으로 생성한 구글 사이트만 연세 도메인 연결이 가능합니다.
- 3. 구글 사이트를 생성한 연세Gmail계정의 용량이 초과되어 계정이 정지 또는 삭제되면 제작하신 구글 사이트 접속도 불가능합니다.

# 구글 사이트 URL 확인하기

- 1. URL 확인이 필요한 구글 사이트 접속
- 2. 우측 상단 게시 버튼의 화살표 클릭
- 3. 게시 설정... 클릭
- 4. URL 주소 확인 ex) <u>https://sites.google.com/yonsei.ac.kr/cms</u>

| ; <b>+</b> | 🔅 : 게시 🗸                                                           |
|------------|--------------------------------------------------------------------|
|            | 게시 설정                                                              |
|            | 변경사항 검토 및 게시                                                       |
|            | 게시된 사이트 보기                                                         |
|            | 게시 취소 미.                                                           |
|            |                                                                    |
| r          |                                                                    |
|            | 게 너 저 저                                                            |
|            | 계시 결정                                                              |
|            | - 웹 주소                                                             |
|            | 기지 결정<br><sup>웹 주소</sup><br>cms                                    |
|            | 기지 같 경<br>웹 주소<br>cms<br>https://sites.google.com/yonsei.ac.kr/cms |

## 구글 사이트 연세 도메인 연결 신청 방법(1/2)

### ※ 연세Gmail계정으로 생성한 구글 사이트만 연세 도메인 연결이 가능합니다.

1. 정보통신처 홈페이지 – IT SERVICE – DNS 신청 https://yis.yonsei.ac.kr/ics/service/dnsApply.do

2. DNS 서비스 신청 클릭 – 로그인

※ 호스트네임 확인 및 기타 문의사항은 홈페이지 하단을 참고하시기 바랍니다.

### DNS 신청

#### DNS 대상

연세대학교에 소속된 재학생, 교직원 및 정보통신처장이 필요하다고 인정하는 자

#### DNS 신청

학술, 행정의 목적으로만 신청 가능 최초 DNS 등록 신청시 사용 기간을 설정하여 신청(최대 1년) 특별한 사유가 있어 영구적으로 사용해야 할 경우, 신청서에 작성

※**외부호스팅 서버에 교내 2차 도메인 연결시** 교내 DNS 서비스의 경우 A레코드, CNAME 연결만 가능하므로 해당부분은 외부 호스팅 업체에 문의 바랍니다.

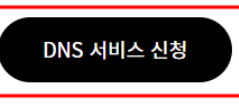

# 구글 사이트 연세 도메인 연결 신청 방법(2/2)

3. 아래 내용을 모두 입력해주시기 바랍니다.

- DNS 신청 기본 정보
  - \* 연락처: 신청자의 연락처 입력
  - \* 내선번호: 신청자의 내선번호 입력
  - \* 이메일: 신청자의 <mark>연세메일계정</mark> 입력

- DNS 신청 상세 정보

- \* 사용용도: 교육용, 연구용 등 사용용도 입력
- \* 호스트네임: 입력 후 반드시 [체크] 버튼 클릭하여 확인
- \* IP: "ghs.googlehosted.com" 입력
- \* OS: 한글로 "**구글 사이트**" 입력
- \* 사용기한: 신청일로부터 최대 3년까지 가능
- \* 건물명: 연구실/사무실 등 건물명 입력
- \* 방번호: 연구실/사무실 등 방번호 입력
- \* 비고: 도메인과 연결할 구글 사이트의 URL 주소 입력

- 개인정보 수집 [동의함] 체크 후 [신청하기] 클릭

| DNS 신청 기본 정보 |               |      |      |  |  |  |  |
|--------------|---------------|------|------|--|--|--|--|
| 이름           | 10.00         | 구분   | 2718 |  |  |  |  |
| 학번/교직원번호     | 2280 83       |      |      |  |  |  |  |
| 전공 및 소속      | 0.0504 0.0209 |      |      |  |  |  |  |
| *연락처         |               | 내선번호 |      |  |  |  |  |
| *이메일         |               | ·    |      |  |  |  |  |

| DNS 신청 상세 정보 |                     |                  |        |  |  |  |  |
|--------------|---------------------|------------------|--------|--|--|--|--|
| 신청구분         | 신규 🗸                | *사용용도            |        |  |  |  |  |
| *호스트네임       |                     | .yonsei.ac.kr 체크 |        |  |  |  |  |
| *IP          | ghs.googlehosted.co | ∗OS              | 구글 사이트 |  |  |  |  |
| 캠퍼스 선택       | 신촌캠퍼스 🗸             | *사용기한            | 까지     |  |  |  |  |
| *건물명         |                     | *방번호             |        |  |  |  |  |
| 비고           |                     |                  |        |  |  |  |  |
|              |                     |                  |        |  |  |  |  |

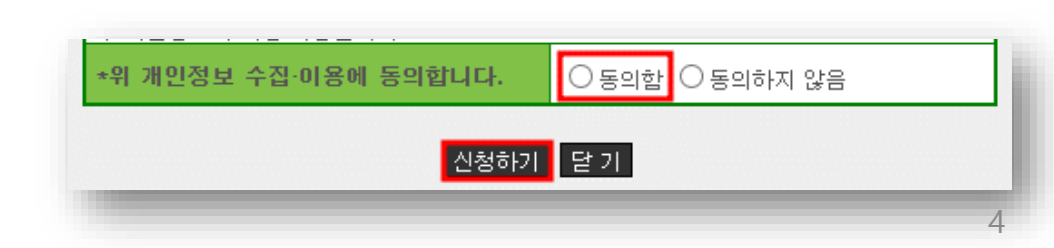